## Описание механизма записи на прием к врачам ГFУЗ СО «Нижнесергинская ЦРБ» через Единый региональный портал по записи на прием к врачу

- 1. Переходим на сайт Единого регионального портала по записи на прием к врачу: *registratura96.ru*
- 2. Выбираем нужную услугу:

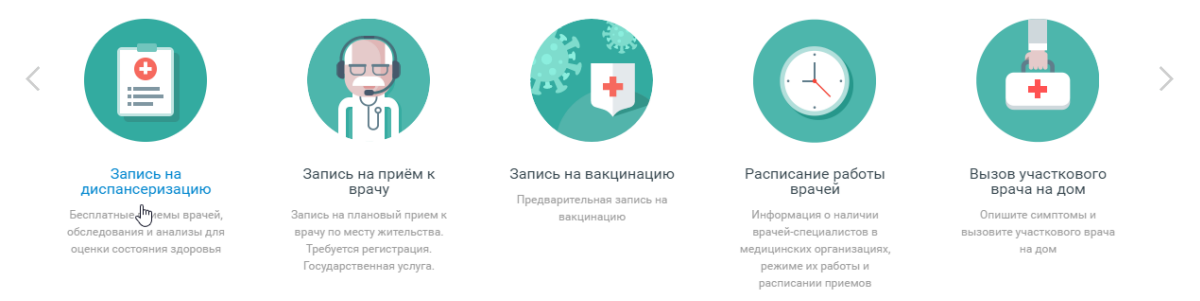

3. Выбираем «Войти через портал Госуслуг РФ (ЕСИА)»

| ×                                     |
|---------------------------------------|
| Логин или Электронная почта           |
| Пароль                                |
| Запомнить меня Забыли пароль?         |
| Вход                                  |
| Войти через портал Госуслуг РФ (ЕСИА) |

4. Далее заходим в госуслуги со своим логином и паролем

| Z | госуслуги               |
|---|-------------------------|
|   | Телефон / Email / СНИЛС |
|   | Пароль                  |
|   | Восстановить            |
|   | Войти                   |

5. Выбираем специальность нужного врача

- 6. Из списка выбираем фамилию нужного вам врача
- 7. В открывшемся списке можем увидеть те дни, в расписании которых имеются свободные талоны для записи они выделены зеленым цветом. Нажимаем на нужный день со свободным талоном
- 8. Справа появляется расписание на выбранный день. Выбираем время